## INSCRIPTIONS

VILLE DE Lyon soutient LYON le SPORT !

2024 - 2025

inscription15hb@gmail.com

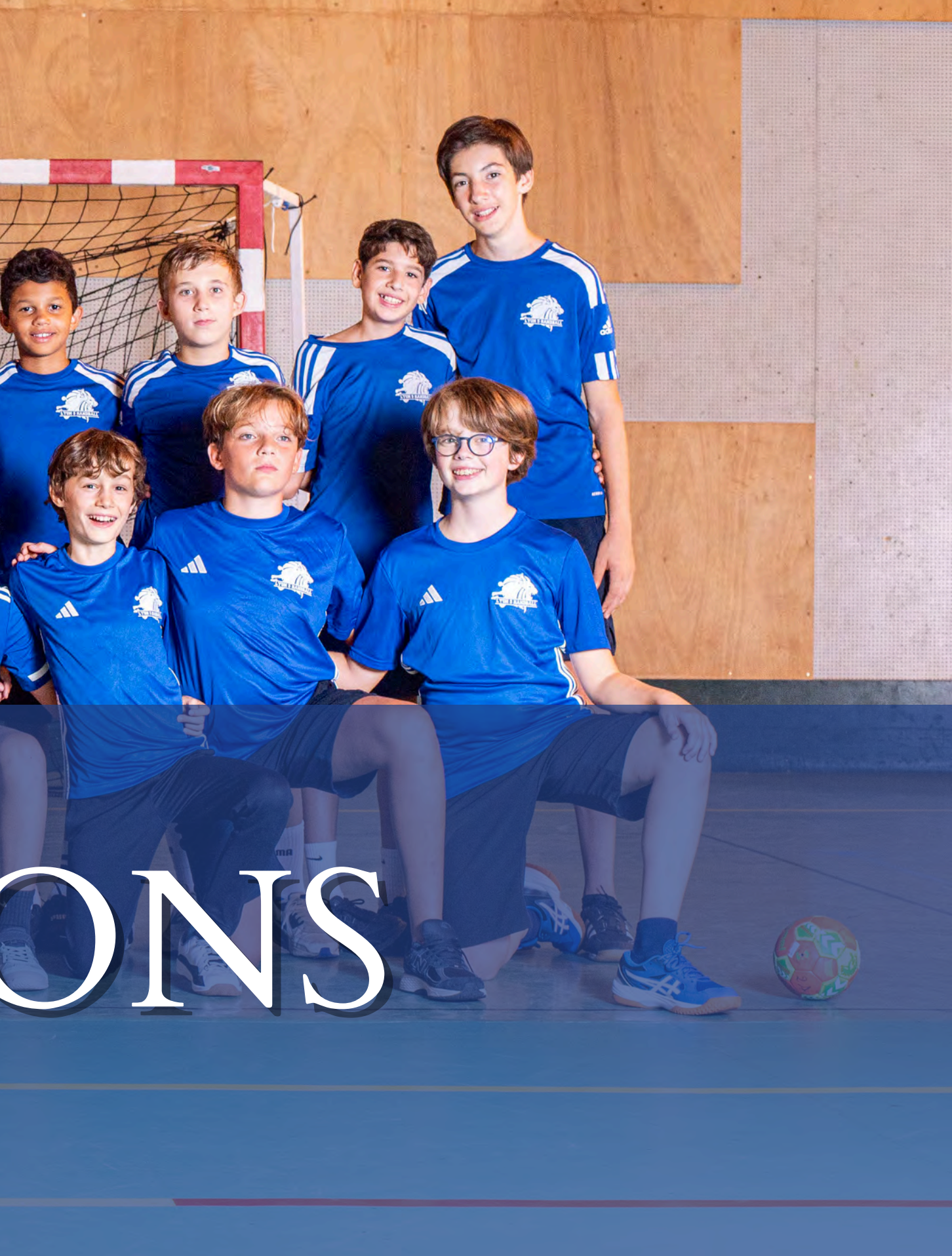

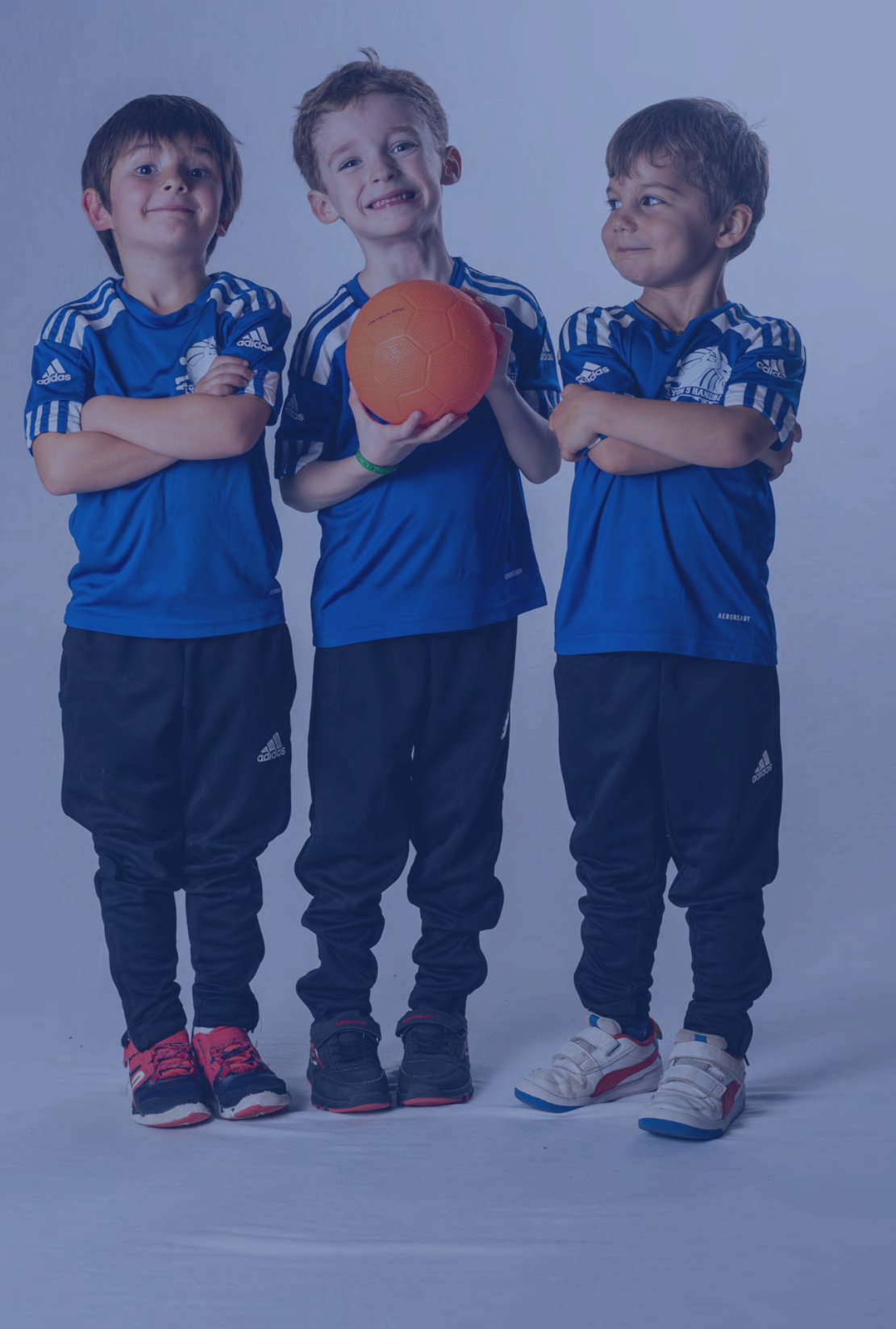

Envoyer un mail à

inscriptionl5hb@gmail.com

en indiquant : NOM, PRÉNOM, SEXE et DATE DE NAISSANCE de l'adhérent

Je vérifie l'exactitude des informations indiquées sur le formulaire d'inscription. Si besoin, je les modifie, et je complète les informations manquantes.

APRÈS retour du formulaire et de tous les documents demandés, nous vous ferons parvenir un lien Gesthand. Il vous permettra d'accéder à votre fiche personnelle et procéder ainsi au renouvellement de votre licence auprès de la ligue. La procédure est totalement dématérialisée, vous devrez compléter les documents en ligne directement.

### Je renouvelle ma licence (page suivante pour les créations de licence)

#### MERCI DE SIGNER ET DATER L'ENSEMBLE DE VOS DOCUMENTS

#### AUCUN DOCUMENT PAPIER NE SERA ACCEPTÉ

## ETAPE '

Vous recevez un premier mail du club contenant cette note d'explications quant à la procédure d'inscription. Vous trouverez un formulaire d'inscription nominatif qu'il convient compléter en totalité. Ce dernier doit nous être retourné uniquement par mail.

#### MERCI DE SIGNER ET DATER L'ENSEMBLE DE VOS DOCUMENTS

APRÈS retour du formulaire et de tous les documents demandés, nous vous ferons parvenir un lien Gesthand. Il s'agit du site de la ligue de Handball vous permettant de faire votre demande de licence. Ce lien vous permettra d'accéder à votre fiche personnelle et procéder ainsi à la demande de création de licence auprès de la ligue. La procédure est totalement dématérialisée.

### Je crée une nouvelle licence

#### AUCUN DOCUMENT PAPIER NE SERA ACCEPTÉ

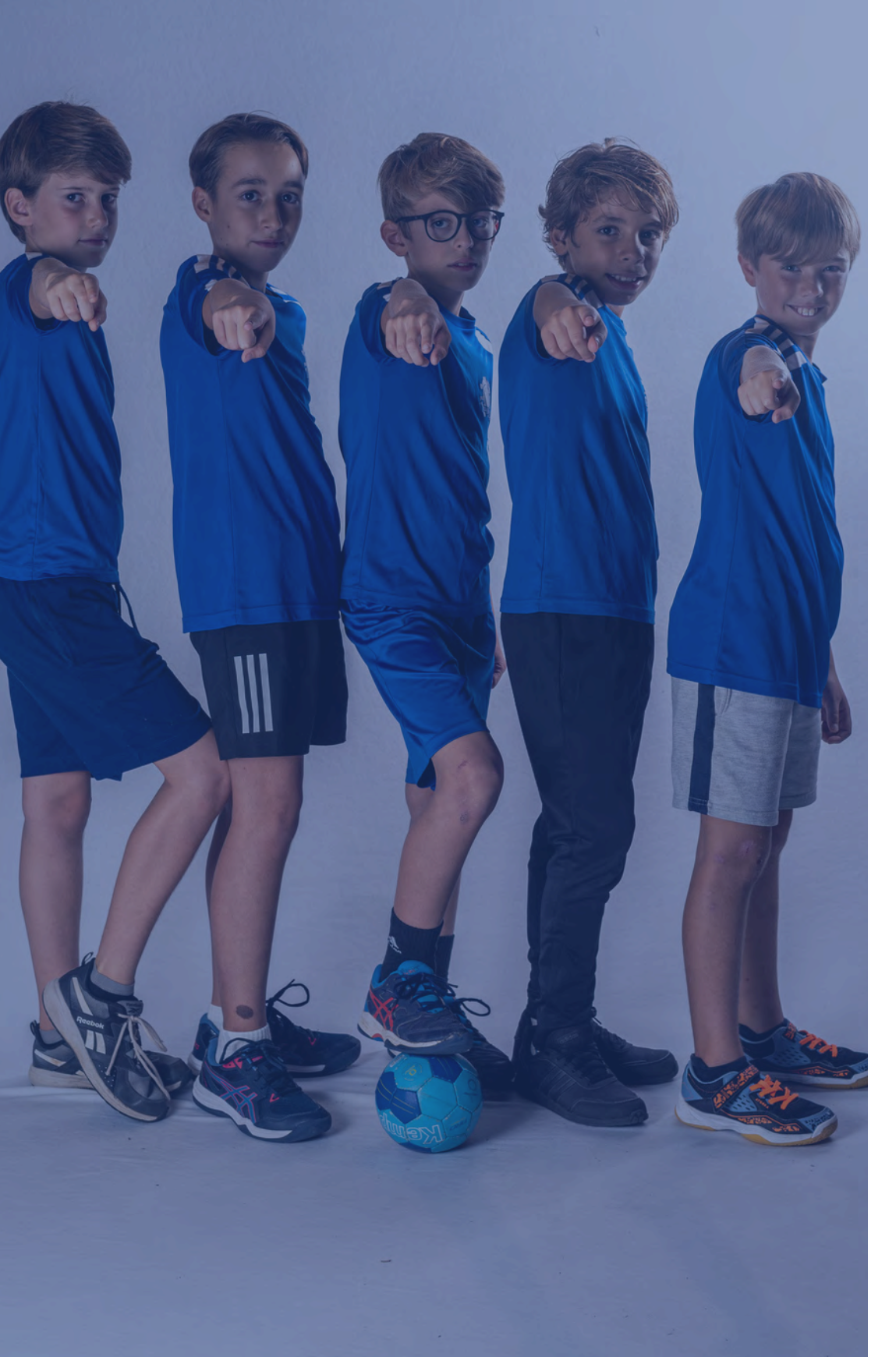

La fiche personnelle contient plusieurs onglets. Le premier concerne l'IDENTITÉ de l'adhérent. Vous vérifiez toutes les données ainsi que la photo et ajoutez les éléments manquants s'il y en a (ou pour une création de licence). Le bouton "Suivant" vous amènera au prochain onglet.

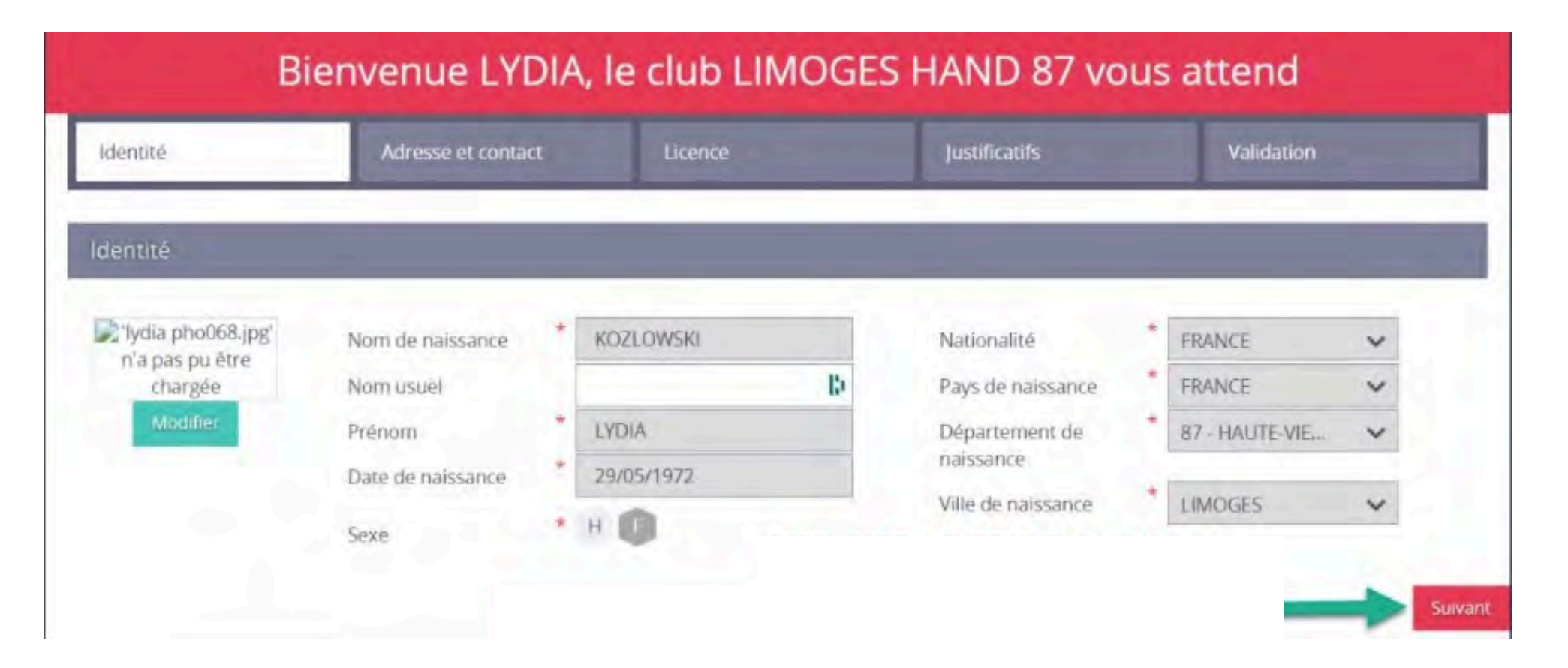

### LICENCE GESTHAND

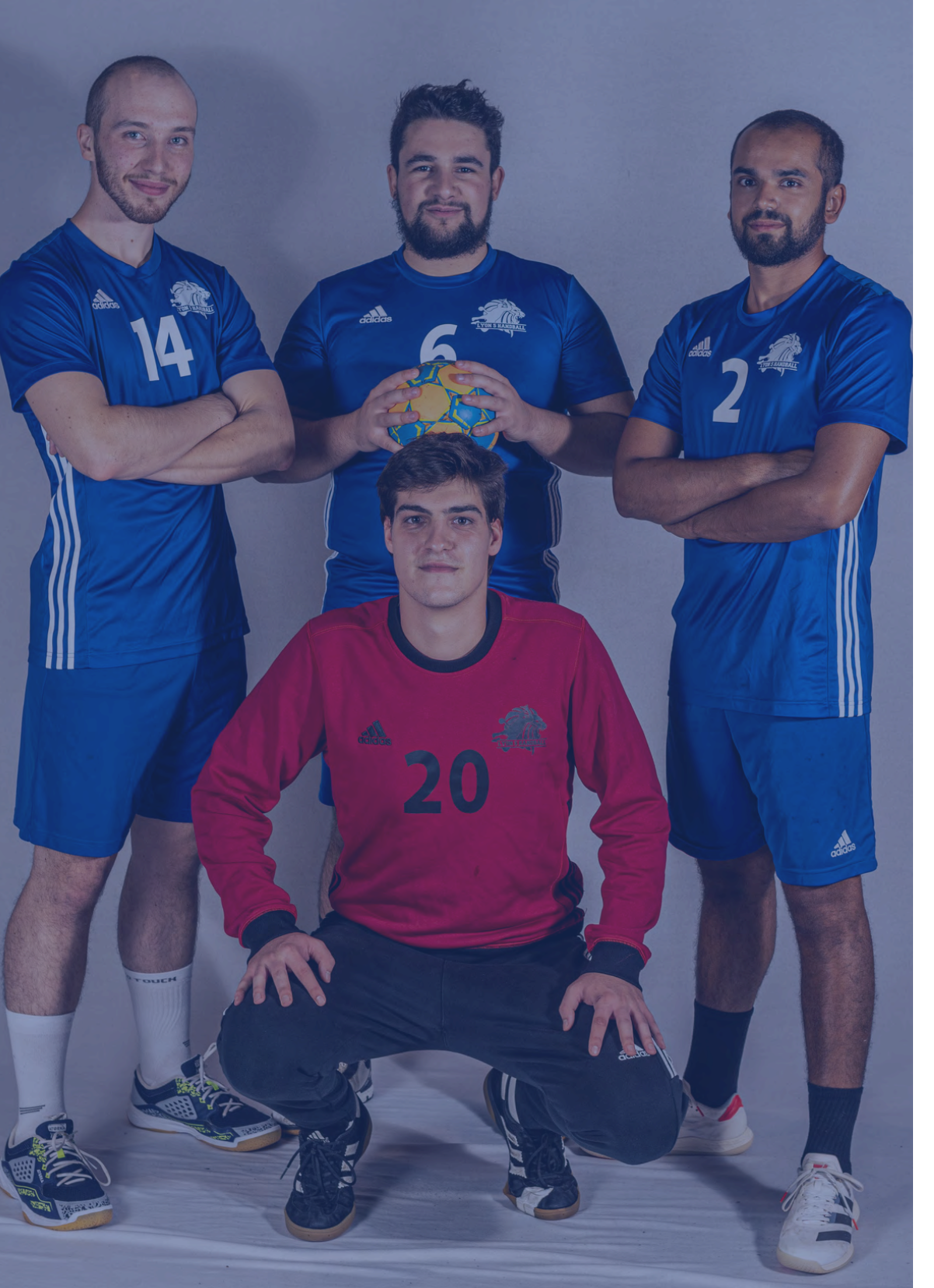

(2 & 3ème Onglet)

### 2ème onglet : ADRESSE ET CONTACT

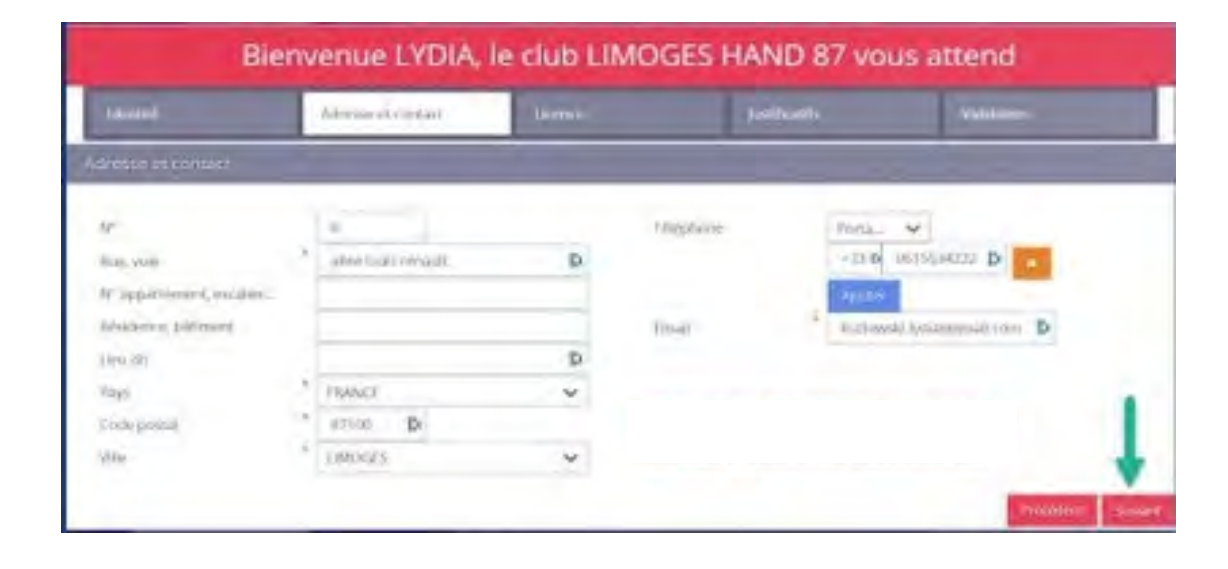

### 3ème onglet : BLOC LICENCE

| adeasta           | Addresses of parisant | Linesco       | heathcapts                                                                                                    | raistore |
|-------------------|-----------------------|---------------|----------------------------------------------------------------------------------------------------|----------|
| chronde la firopé | (e)                   |               |                                                                                                    |          |
|                   | Despions              |               | There is a second second                                                                                        |          |
|                   | 0                     | $\rightarrow$ | Collegeard                                                                                                    |          |
|                   | Presspeare            |               | 🗌 Bande tolana - Bi ani-                                                                                        |          |
|                   |                       |               | - Hardlinsenide                                                                                                 |          |
|                   |                       |               | in the state                                                                                                    | 0        |
|                   |                       |               | Joanna e 16 ann                                                                                                 |          |
|                   |                       |               | The second second second second second second second second second second second second second second second se |          |

- Vous vérifiez et complétez les informations manquantes ou érronées
- Enfin cliquez sur "suivant" pour accéder au 3ème onglet

• Sélectionnez le type de licence (si doute : nous demander !) Enfin cliquez sur "suivant" pour

accéder au 4ème onglet

- Activité à sélectionner : Handball à 7
- Règlement à sélectionner : Gestion interne OU virement.

Le paiement des licences se fera par PayAsso en suivant ce lien : https://www.payasso.fr/lyon-5-handball/adhesions24-25

### 5ème onglet : JUSTIFICATIFS

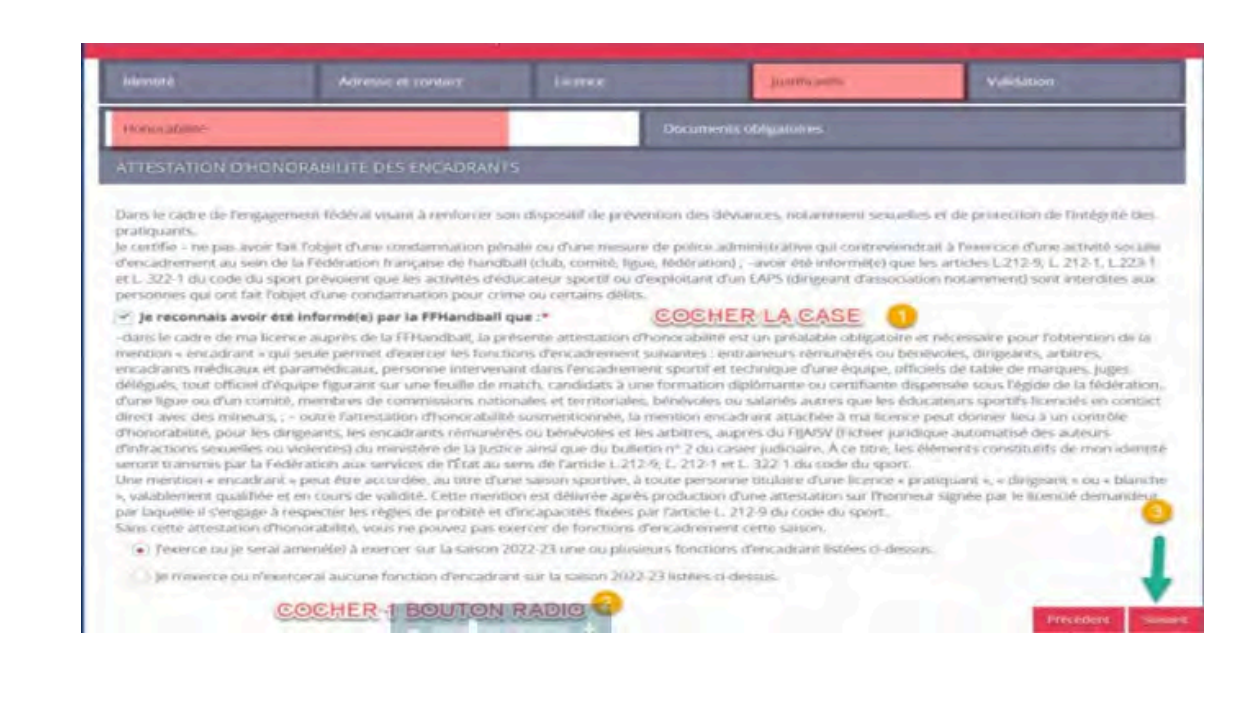

(4 & 5ème Onglet)

#### 4ème onglet : ACTIVITES ET REGLEMENT

• 1er bloc : attestation de probité honorabilité (obligatoires pour joueurs et encadrants). Si fonction d'encadrant, COCHER la case correspondante pour signer une seconde attestation.

## ELAPE 3

### 5ème onglet : JUSTIFICATIFS

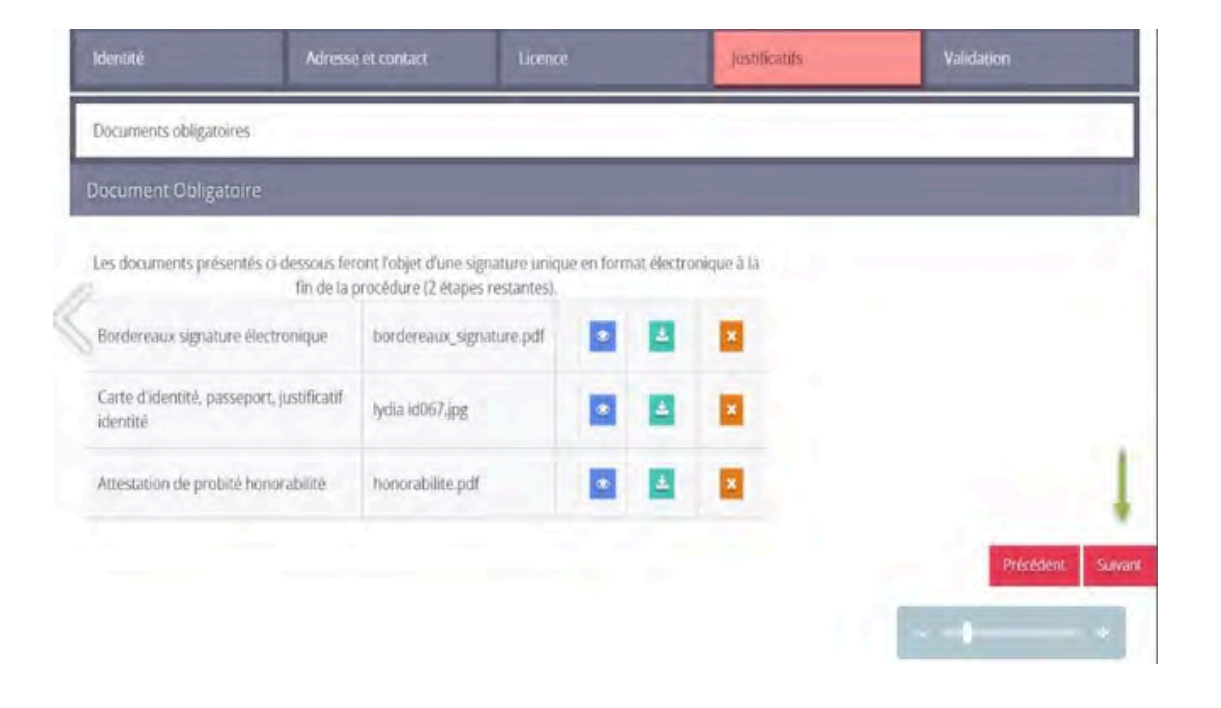

Tous les documents à signature électronique (attestation de probité honorabilité, questionnaire de santé, etc) seront automatiquement insérés dans les documents obligatoires APRÈS signature.

### 5ème Ong

• 2ème bloc : documents obligatoires --> Vérifiez la présence d'un document d'identité et la validité de votre certificat médical (postérieur au 1er juin 2022)

6ème onglet : VALIDATION

électronique.

Une fois que vous aurez cliqué sur "passer à la signature", vous recevrez un SMS et un mail vous invitant à procéder à la signature électronique.

bas pour avoir accès à la signature.

#### Il convient de cocher les cases d'autorisation ou non des différents services proposés (à savoir que l'assurance est compris dans la licence donc cochez "OUI"). Ensuite cliquez sur suivant pour accéder à la signature

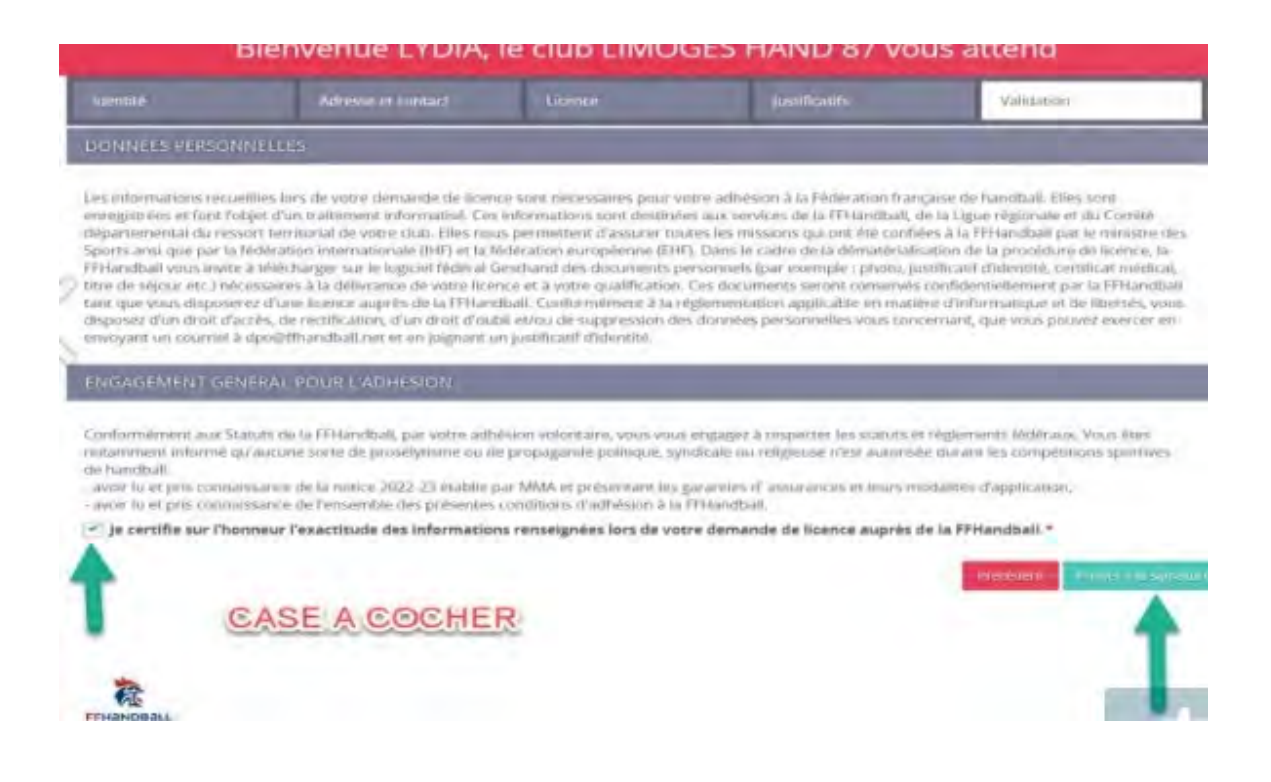

## Vous cliquez sur le lien reçu par mail ou SMS qui vous permettra de signer en ligne. Vous devez faire défiler tous les documents jusqu'en

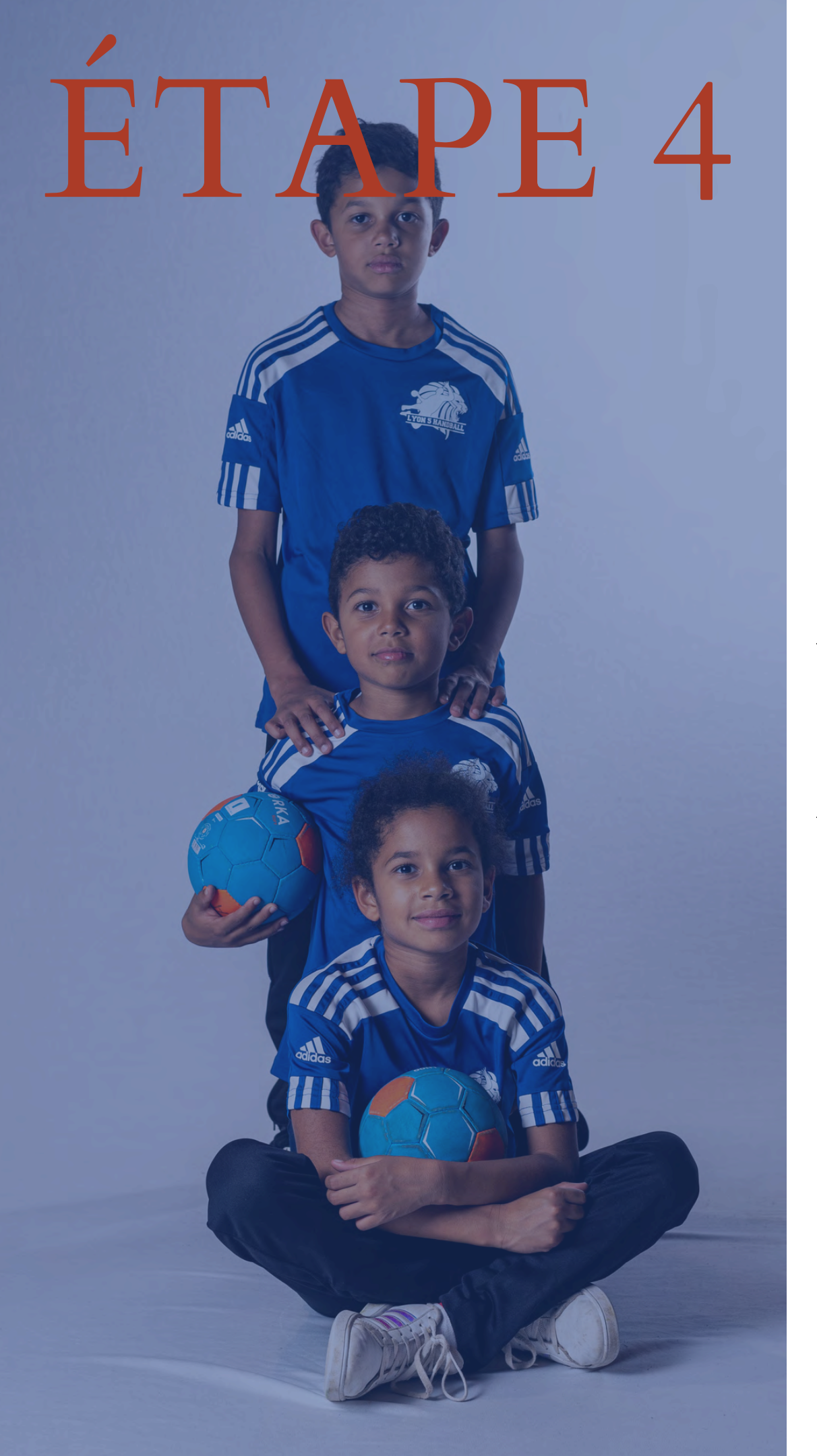

Une fois tous les documents signés, vous recevrez un mail récapitulatif avec tous les documents vous concernant. Veuillez **enregistrer** ces documents ainsi que le **bordereau de licence** avec votre signature s'il vous plaît.

Ensuite à nous de faire le reste du travail, votre partie est terminée !

N'hésitez surtout pas à nous joindre via **inscriptionl5hb@gmail.com** si vous avez la moindre question, nous restons à votre disposition.

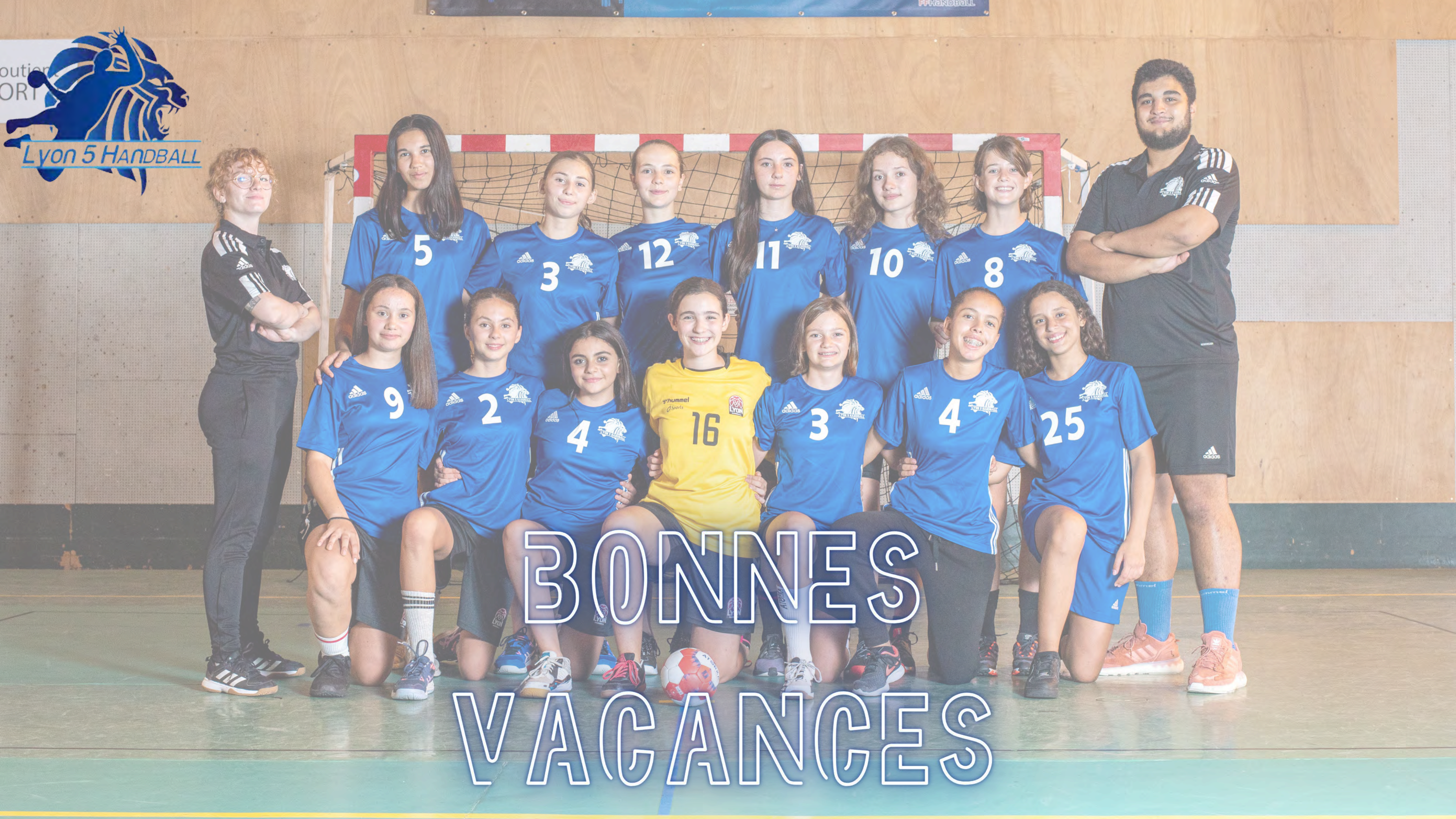